# **Windows Server 2012 Server Preparation**

### **System Requirements**

• Server Name contains only alphanumeric characters and dashes (a-z, A-Z, 0-9, -)

http://support.microsoft.com/kb/909264

• Supported hardware, Operating System, and software installed

http://support.cch.com/answerdoc.aspx?id=sw32486

- Assign a static IP addresses only, no DHCP
- Server's Fully Qualified Domain Name is stored in DNS
- Default Web Site or a created website must be available for the applications
  - A. Additional Requirements for Document Server without the Default Website Available

Add a New Private Internet Protocol (IP) Address to the Server

Create a Named Web site and Assign the New IP Address to that Web site

Setup DNS for the Named Website to resolve to the Private IP Address assigned to it.

- Turn OFF Windows Firewall if a Network Firewall is available (instructions below)
- Make the link to run the OP wizard as a trusted site in your central site browser
- Turn On Network Discovery

https://support.microsoft.com/en-us/kb/2722035

- Turn On File Sharing
- Member of your domain
- .Net 4.5.2 is installed before upgrade/migration

#### **Document Domain Service account**

This domain service account will be used to install the ProSystem fx Document application and run the application after installation

- An active SMTP email account
- Username and password contain only alphanumeric characters and dashes (a-z, A-Z, 0-9, -)
- Due to the complexity of the application, it is not recommended to change this service account's password after the installation. Select a complex and secure password for this account that abides by the rule above.
- 'User cannot change password' and 'Password never expires' settings enabled
- A member of the Domain Users group
- A member of the local-machine's Built-in Administrators group on the ProSystem fx Document Server, SQL Server, File Server and the test workstation
- Change/Modify permissions via Share/NTFS Security to the...

Document storage areas

ProSystem fx Tax PDF folder

• User credentials need to be made available with 'logged on as service' privileges

### **Required Roles and Features**

1. Open Server Manager on the upper right select Manage and Add Roles and Features.

|                               |                                            |                            | Not top 201                       | uiy = u ^ /       |                   |                                    |                 |
|-------------------------------|--------------------------------------------|----------------------------|-----------------------------------|-------------------|-------------------|------------------------------------|-----------------|
| €∋- Server N                  | lanager • Dashboard                        |                            |                                   |                   |                   |                                    | Tools View Help |
| Dathboard                     | WELCOME TO SERVER MANAGER                  |                            |                                   |                   |                   | Remove Roles and Features          |                 |
| Local Server                  |                                            |                            |                                   |                   |                   | Add Servers<br>Create Server Group |                 |
| All Servers                   | 1 Conf                                     | iqure this local server    |                                   |                   |                   | Server Manager Properties          |                 |
| App Server                    | Com                                        | igure triis local server   |                                   |                   |                   |                                    |                 |
| ■ File and Storage Services ▷ | QUICK START                                | ld roles and features      |                                   |                   |                   |                                    |                 |
|                               | 3 Ad                                       | ld other servers to manage |                                   |                   |                   |                                    |                 |
|                               | WHAT'S NEW 4 CR                            | eate a server group        |                                   |                   |                   |                                    |                 |
|                               |                                            |                            |                                   |                   |                   |                                    |                 |
|                               |                                            |                            |                                   |                   |                   |                                    | Hide            |
|                               | LEARN MORE                                 |                            |                                   |                   |                   |                                    |                 |
|                               | ROLES AND SERVER GROUPS                    |                            |                                   |                   |                   |                                    |                 |
|                               | Koles: 3   Server groups: 1   Servers tota | - File and Storage         |                                   |                   |                   |                                    |                 |
|                               | App Server 1                               | Services 1                 | IS 1                              | Local Server 1    | All Servers 1     |                                    |                 |
|                               | Manageability                              | Manageability              | <ol> <li>Manageability</li> </ol> | Manageability     | Manageability     |                                    |                 |
|                               | Events                                     | Events                     | Events                            | Events            | Events            |                                    |                 |
|                               | Services                                   | Services                   | Services                          | 3 Services        | 3 Services        |                                    |                 |
|                               | Performance                                | Performance                | Performance                       | Performance       | Performance       |                                    |                 |
|                               |                                            | BPA results                | BPA results                       | BPA results       | BPA results       |                                    |                 |
|                               |                                            |                            |                                   | 11/2/2015 7:54 AM | 11/2/2015 7:54 AM |                                    |                 |

#### 2 Click Next

| <b>a</b>                                                                                                    | Add Roles and Features Wizard                                                                                                    |
|----------------------------------------------------------------------------------------------------|----------------------------------------------------------------------------------------------------|
| Before you begin                                                                                                 | DESTINATION SERVER<br>DocumentOP2012.Support.ICTCCHLab.local                                                                                                    |
| Before You Begin<br>Installation Type<br>Server Selection<br>Server Roles<br>Features<br>Confirmation<br>Results | This wizard helps you install roles, role services, or features. You determine which roles, role services, or features to install based on the computing needs of your organization, such as sharing documents, or hosting a website. To remove roles, role services, or features: Start the Remove Roles and Features Wizard Before you continue, verify that the following tasks have been completed: • The Administrator account has a strong password • Network settings, such as static IP addresses, are configured • The most current security updates from Windows Update are installed If you must verify that any of the preceding prerequisites have been completed, close the wizard, complete the steps, and then run the wizard again. |
|                                                                                                    | To continue, click Next.                                                                                                    |
|                                                                                                    | < Previous Next > Install Cancel                                                                                                    |

3. Make sure the radio button: Role-based or feature-based installation

| Destination type       Destination server         Before You Begin       Server You Begin         Installation Type       Server Selection         Server Selection       Server Roles         Features       Configure a single server by adding roles, role services, and features.         Configure a single server by adding roles, role services, and features.         Server Roles       Server Selection         Results       Server Betting         Configure a single server by adding roles, role services, and features.         Server Selection       Server Selection         Server Roles       Server Selection         Results       Server Betting         Server Selection       Server Selection         Server Roles       Server Selection         Server Roles       Server Selection         Server Selection       Server Selection         Server Selection       Server Selection         Server Server Serv | B                                                                                                    | Add Roles and Features Wizard    |
|----------------------------------------------------------------------------------------------------|----------------------------------------------------------------------------------------------------|----------------------------------|
|                                                                                                    | Before You Begin Before You Begin Installation Type Server Selection Server Roles Features Confirmation Results | Add Roles and Features Wizard    |
| < Previous Next > Install Cancel                                                                                                    |                                                                                                    | < Previous Next > Install Cancel |

4. Select the radio button 'Select a server from the server pool' and click next

| <b>a</b>           | Add Roles                                                                                  | and Features V                                                | Vizard 📃 🗖 🗙                                                                                                    |
|--------------------|--------------------------------------------------------------------------------------------|---------------------------------------------------------------|----------------------------------------------------------------------------------------------------|
| Select destinatior | n server                                                                                   |                                                               | DESTINATION SERVER<br>DocumentOP2012.Support.ICTCCHLab.local                                                    |
| Before You Begin   | Select a server or a virtual h                                                             | ard disk on which                                             | to install roles and features.                                                                                  |
| Installation Type  | <ul> <li>Select a server from the</li> </ul>                                               | server pool                                                   |                                                                                                    |
| Server Selection   | <ul> <li>Select a virtual hard disk</li> </ul>                                             | c                                                             |                                                                                                    |
| Server Roles       | Server Pool                                                                                |                                                               |                                                                                                    |
| Features           |                                                                                            |                                                               |                                                                                                    |
| Confirmation       | Filter:                                                                                    |                                                               |                                                                                                    |
| Results            | Name                                                                                       | IP Address                                                    | Operating System                                                                                                |
|                    | DocumentOP2012.Supp                                                                        | 10.154.52.43                                                  | Microsoft Windows Server 2012 R2 Standard                                                                       |
|                    |                                                                                            |                                                               |                                                                                                    |
|                    | 1 Computer(s) found                                                                        |                                                               |                                                                                                    |
|                    | This page shows servers the<br>Add Servers command in Se<br>collection is still incomplete | at are running Wine<br>erver Manager. Off<br>e are not shown. | lows Server 2012, and that have been added by using the<br>line servers and newly-added servers from which data |
|                    |                                                                                            | < Pre                                                         | vious Next > Install Cancel                                                                                     |

- 5. Expand Application Server and check the following:
- A. COM+ Network Access
- B. Windows Process Activation Service Support
  - o HTTP Activation
  - o Message Queuing Activation
- C. Distributed Transactions
  - o Incoming Remote Transaction
  - o Outgoing Remote Transaction
- D. .Net Framework 4.5

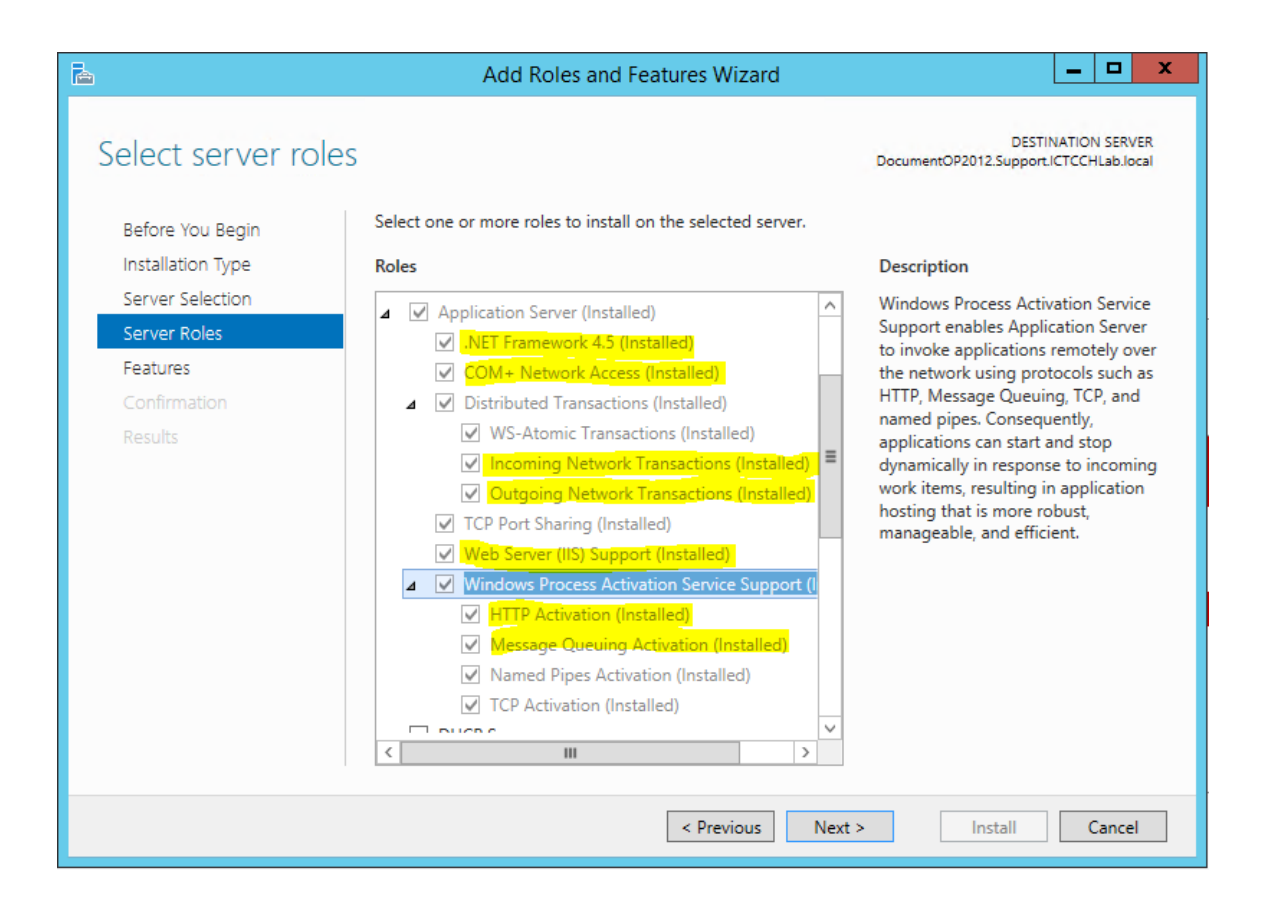

- 6. Expand Web Server (IIS) and check the following:
- A. Performance
  - o Static Content Compression
- B. Management Tools
  - o IIS Management Console
  - o IIS 6 Management Compatibility

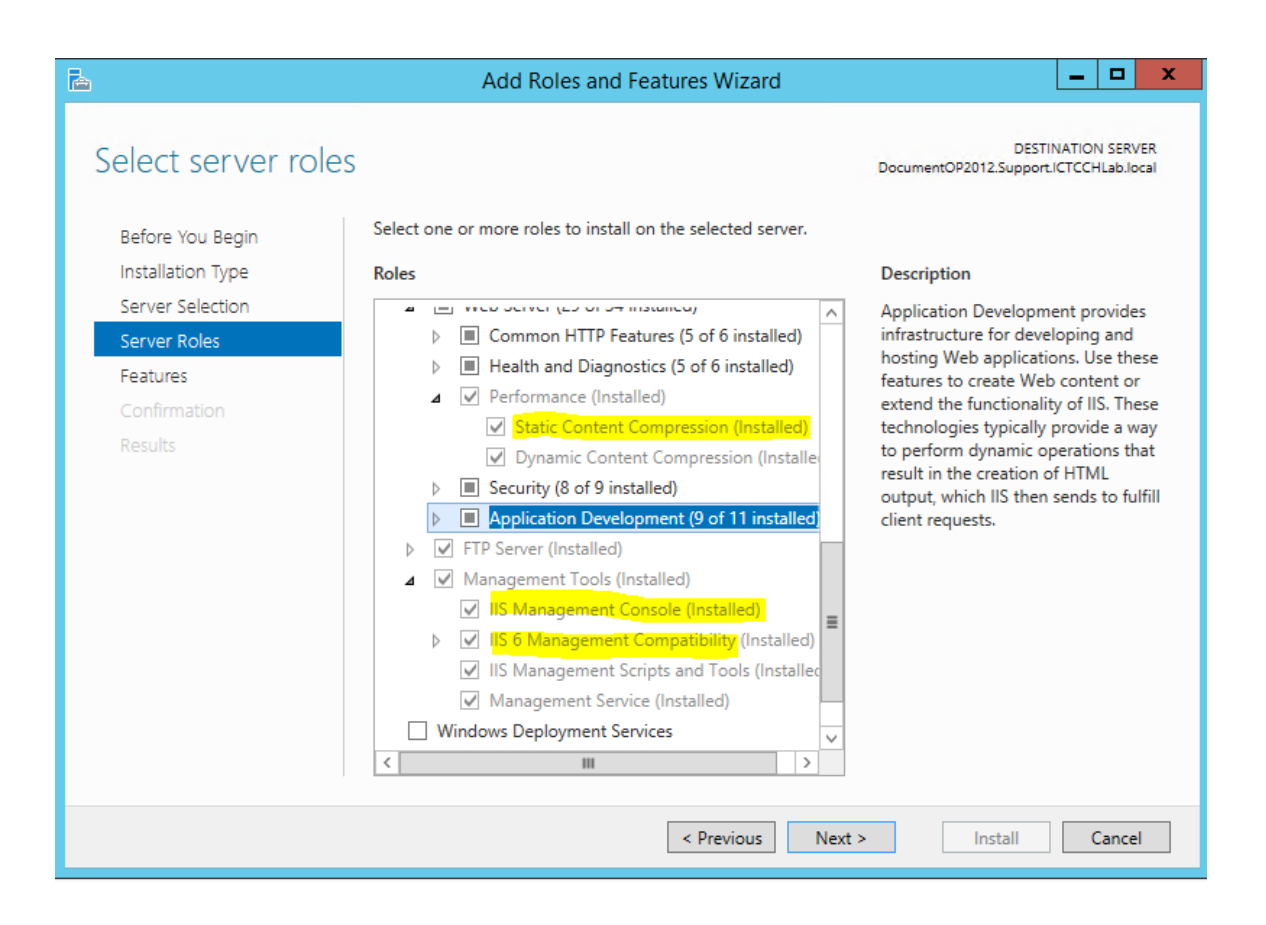

- 7. Click next and select the following features:
- A. NET Framework 3.5 and 4.5 Features
- B. Message Queuing
- C. SMTP Server

| P                                                                       | Add Roles and Features Wizard                                  | _ <b>D</b> X                                                                                                    |
|-------------------------------------------------------------------------|----------------------------------------------------------------|----------------------------------------------------------------------------------------------------|
| Select features                                                         |                                                                | DESTINATION SERVER<br>DocumentOP2012.Support.ICTCCHLab.Jocal                                                                                                    |
| Before You Begin                                                        | Select one or more features to install on the selected server. |                                                                                                    |
| Installation Type                                                       | Features                                                       | Description                                                                                                    |
| Server Selection<br>Server Roles<br>Features<br>Confirmation<br>Results |                                                                | Message Queuing provides<br>guaranteed message delivery,<br>efficient routing, security, and<br>priority-based messaging between<br>applications. Message Queuing also<br>accommodates message delivery<br>between applications that run on<br>different operating systems, use<br>dissimilar network infrastructures,<br>are temporarily offline, or that are<br>running at different times. |
|                                                                         | < Previous Next                                                | > Install Cancel                                                                                                    |

8. Click next until you get to the Confirmation screen then choose install.

Listed should be all the items chosen in prior screens.

| Confirm installati<br>Before You Begin<br>Installation Type<br>Server Selection<br>Server Roles<br>Features | ON SELECTIONS To install the following roles, role services, or Restart the destination server automatic Optional features (such as administration too been selected automatically. If you do not wa their check boxes. Web Server (IIS) | DESTINATION SERVER<br>DocumentOP2012.Support.ICTCCHLab.local<br>features on selected server, click Install.<br>ally if required<br>ols) might be displayed on this page because they have<br>ant to install these optional features, click Previous to clear |
|----------------------------------------------------------------------------------------------------|----------------------------------------------------------------------------------------------------|----------------------------------------------------------------------------------------------------|
| Results                                                                                                    | Web Server<br>Health and Diagnostics<br>Custom Logging                                                                                                    |                                                                                                    |
|                                                                                                    | Specify an alternate source path                                                                                                    | evious Next > Install Cancel                                                                                                    |

9. After installing roles it is recommended that Windows is current on updates.

## **Turning Off Windows Firewall**

- 1. Open Server Manager
- 2. Click on Tools and open Windows Firewall with Advance Security
- 3. Click on Windows Firewall Properties

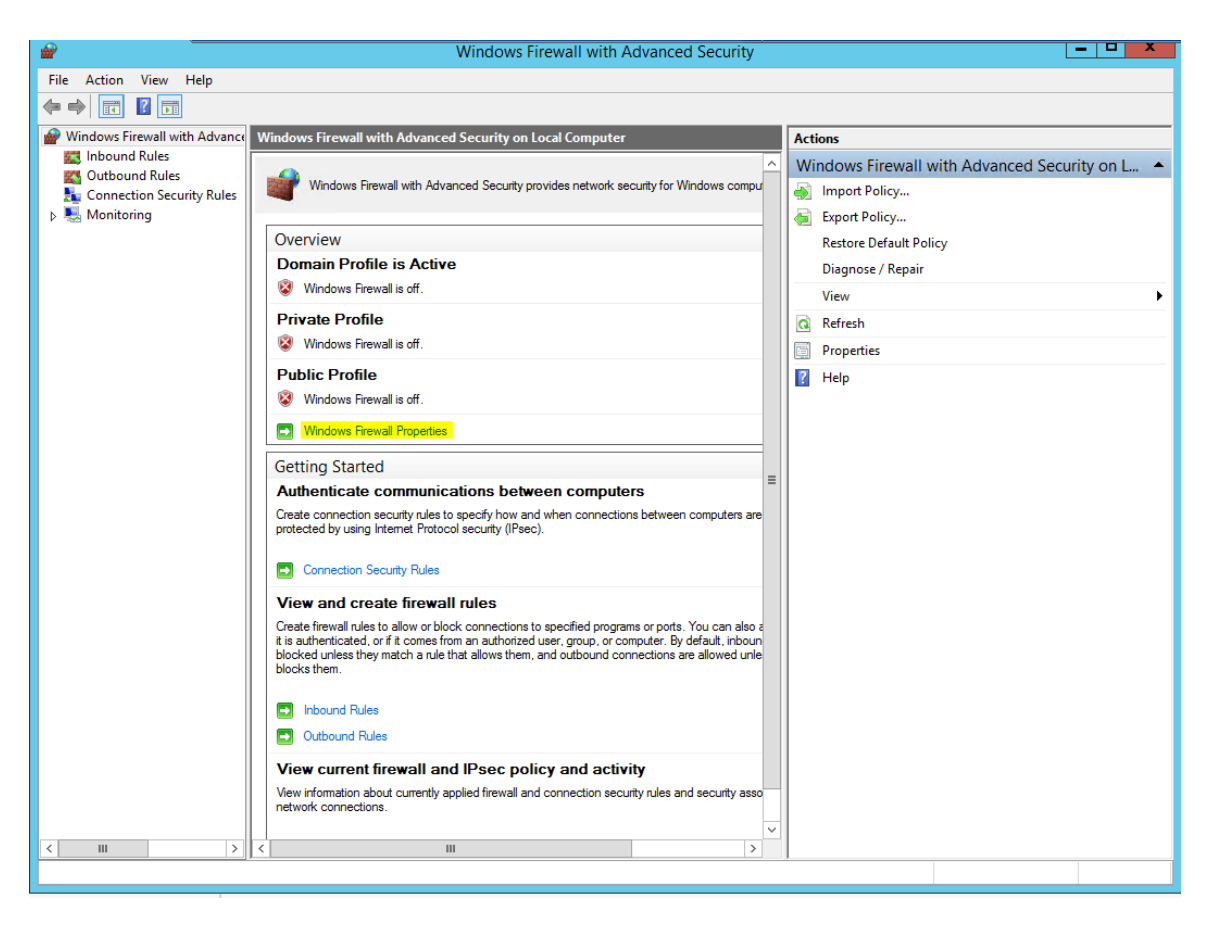

4. Turn off Domain Profile, Private Profile, and Public Profile if firewall is managed by network firewall.

# **Configuring MSDTC**

- 1. Open Server Manager
- 2. Click Tools at the upper right corner and choose Component Services
- 3. Expand the Component Services down to Distributed Transaction Coordinator
- 4. Right click on Local DTC and select Properties.

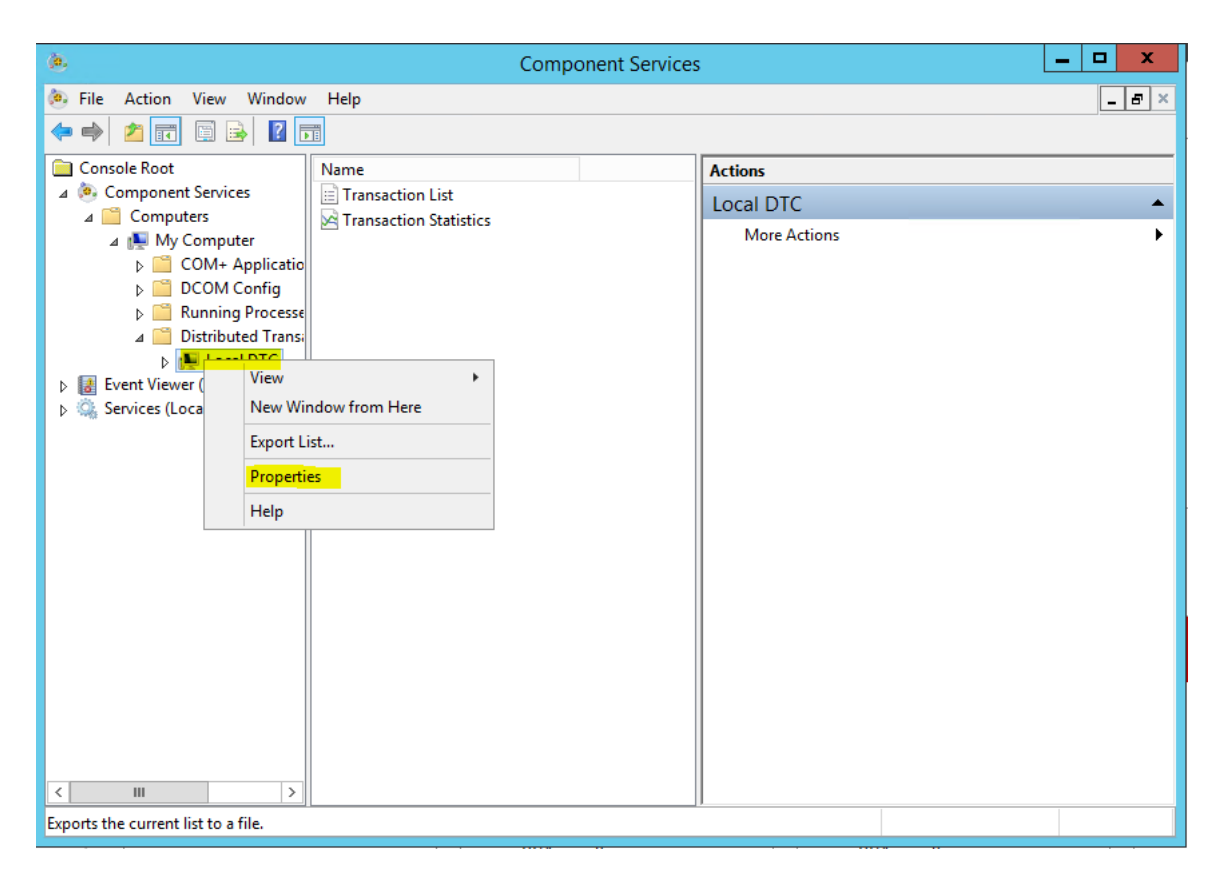

- 5. Click the security tab
- 6. Select the Network DTC Access check box
- 7. Transaction Manager Communication should be set to Allow Inbound and Allow Outbound
- 8. Select the No Authentication Required radio button

| Local DTC Properties ? X                                                                                                    |
|----------------------------------------------------------------------------------------------------|
| Tracing Logging Security                                                                                                    |
| Security Settings   Network DTC Access  Client and Administration  Allow Remote Administration                                                                                                    |
| Transaction Manager Communication       Image: Communication       Image: Communication |
| <ul> <li>Mutual Authentication Required</li> <li>Incoming Caller Authentication Required</li> <li>No Authentication Required</li> </ul>                                                                                                    |
| Enable XA Transactions     Enable SNA LU 6.2 Transactions                                                                                                    |
| DTC Logon Account<br>Account: NT AUTHORITY\NetworkService Browse<br>Password:                                                                                                    |
| Confirm password:                                                                                                    |
| OK Cancel Apply                                                                                                    |

9. Select OK

# **SQL Server Preparation**

This applies to firms with SQL hosted on a separate server

## **Required Roles and Features**

1. Open Server Manager on the upper right select Manage and Add Roles and Features.

| 6                             |                                                                           |                          | KS11LP521019 _ = = × 🖊    |                           |                                    | _ 0' X          |
|-------------------------------|---------------------------------------------------------------------------|--------------------------|---------------------------|---------------------------|------------------------------------|-----------------|
| Server M                      | anager 🔸 Dashboard                                                        |                          |                           |                           |                                    | Tools View Help |
| Dashboard                     | WELCOME TO SERVER MANAGER                                                 |                          |                           |                           | Remove Roles and Features          |                 |
| Local Server                  |                                                                           |                          |                           |                           | Add Servers<br>Create Server Group |                 |
| All Servers                   | 1 Configure this lo                                                       | cal server               |                           |                           | Server Manager Properties          |                 |
| File and Storage Services  IS | QUICK START 2 Add roles and fea                                           | tures                    |                           |                           |                                    |                 |
|                               | 3 Add other server                                                        | s to manage              |                           |                           |                                    |                 |
|                               | 4 Create a server g                                                       | roup                     |                           |                           |                                    |                 |
|                               | _                                                                         |                          |                           |                           |                                    |                 |
|                               | LEARN MORE                                                                |                          |                           |                           |                                    | nice            |
|                               | ROLES AND SERVER GROUPS<br>Roles: 3   Server groups: 1   Servers total: 1 |                          |                           |                           |                                    |                 |
|                               | App Server 1                                                              | I Storage 1              | 1 Local Server 1          | All Servers 1             |                                    |                 |
|                               | Manageability     Manage                                                  | ability () Manageability | Manageability             | Manageability             |                                    |                 |
|                               | Events Events                                                             | Events                   | Events                    | Events                    |                                    |                 |
|                               | Performance Perform                                                       | ance Performance         | 3 Services<br>Performance | 3 Services<br>Performance |                                    |                 |
|                               | BPA rest                                                                  | Its BPA results          | BPA results               | BPA results               |                                    |                 |
|                               |                                                                           |                          | 11/2/2015 7:54 AM         | 11/2/2015 7:54 AM         |                                    |                 |

#### 2 Click Next

| <b>B</b>                                                                                                    | Add Roles and Features Wizard                                                                                                    |
|----------------------------------------------------------------------------------------------------|----------------------------------------------------------------------------------------------------|
| Before you begin                                                                                                 | DESTINATION SERVER<br>DocumentOP2012.Support.ICTCCHLab.local                                                                                                    |
| Before You Begin<br>Installation Type<br>Server Selection<br>Server Roles<br>Features<br>Confirmation<br>Results | This wizard helps you install roles, role services, or features. You determine which roles, role services, or features to install based on the computing needs of your organization, such as sharing documents, or hosting a website.         To remove roles, role services, or features:         Start the Remove Roles and Features Wizard         Before you continue, verify that the following tasks have been completed:         • The Administrator account has a strong password         • Network settings, such as static IP addresses, are configured         • The most current security updates from Windows Update are installed         If you must verify that any of the preceding prerequisites have been completed, close the wizard, complete the steps, and then run the wizard again.         To continue, click Next. |
|                                                                                                    | < Previous Next > Install Cancel                                                                                                    |

3. Make sure the radio button: Role-based or feature-based installation

| Destination type       Destination server         Before You Begin       Server You Begin         Installation Type       Server Selection         Server Selection       Server Roles         Features       Configure a single server by adding roles, role services, and features.         Configure a single server by adding roles, role services, and features.         Server Roles       Server Selection         Results       Server Betting         Configure a single server by adding roles, role services, and features.         Server Selection       Server Selection         Server Roles       Server Selection         Results       Server Betting         Server Selection       Server Selection         Server Roles       Server Selection         Server Roles       Server Selection         Server Selection       Server Selection         Server Selection       Server Selection         Server Server Serv | B                                                                                                    | Add Roles and Features Wizard    |
|----------------------------------------------------------------------------------------------------|----------------------------------------------------------------------------------------------------|----------------------------------|
|                                                                                                    | Before You Begin Before You Begin Installation Type Server Selection Server Roles Features Confirmation Results | Add Roles and Features Wizard    |
| < Previous Next > Install Cancel                                                                                                    |                                                                                                    | < Previous Next > Install Cancel |

4. Select the radio button 'Select a server from the server pool' and click next

| <b>b</b>           | Add Roles                                                                                 | and Features V                                                | Vizard 🔄 🗖 🗙                                                                                                    |
|--------------------|-------------------------------------------------------------------------------------------|---------------------------------------------------------------|----------------------------------------------------------------------------------------------------|
| Select destinatior | n server                                                                                  |                                                               | DESTINATION SERVER<br>DocumentOP2012.Support.ICTCCHLab.local                                                    |
| Before You Begin   | Select a server or a virtual l                                                            | hard disk on which                                            | to install roles and features.                                                                                  |
| Installation Type  | <ul> <li>Select a server from the</li> </ul>                                              | server pool                                                   |                                                                                                    |
| Server Selection   | O Select a virtual hard dis                                                               | k                                                             |                                                                                                    |
| Server Roles       | Server Pool                                                                               |                                                               |                                                                                                    |
| Features           |                                                                                           |                                                               |                                                                                                    |
| Confirmation       | Filter:                                                                                   |                                                               |                                                                                                    |
| Results            | Name                                                                                      | IP Address                                                    | Operating System                                                                                                |
|                    | DocumentOP2012.Supp                                                                       | 10.154.52.43                                                  | Microsoft Windows Server 2012 R2 Standard                                                                       |
|                    |                                                                                           |                                                               |                                                                                                    |
|                    | 1 Computer(s) found                                                                       |                                                               |                                                                                                    |
|                    | This page shows servers the<br>Add Servers command in S<br>collection is still incomplete | at are running Wind<br>erver Manager. Off<br>e are not shown. | Jows Server 2012, and that have been added by using the<br>line servers and newly-added servers from which data |
|                    |                                                                                           | < Pre                                                         | vious Next > Install Cancel                                                                                     |

- 5. Expand Application Server and check the following:
- A. COM+ Network Access
- B. Distributed Transactions
  - o Incoming Remote Transaction
  - o Outgoing Remote Transaction

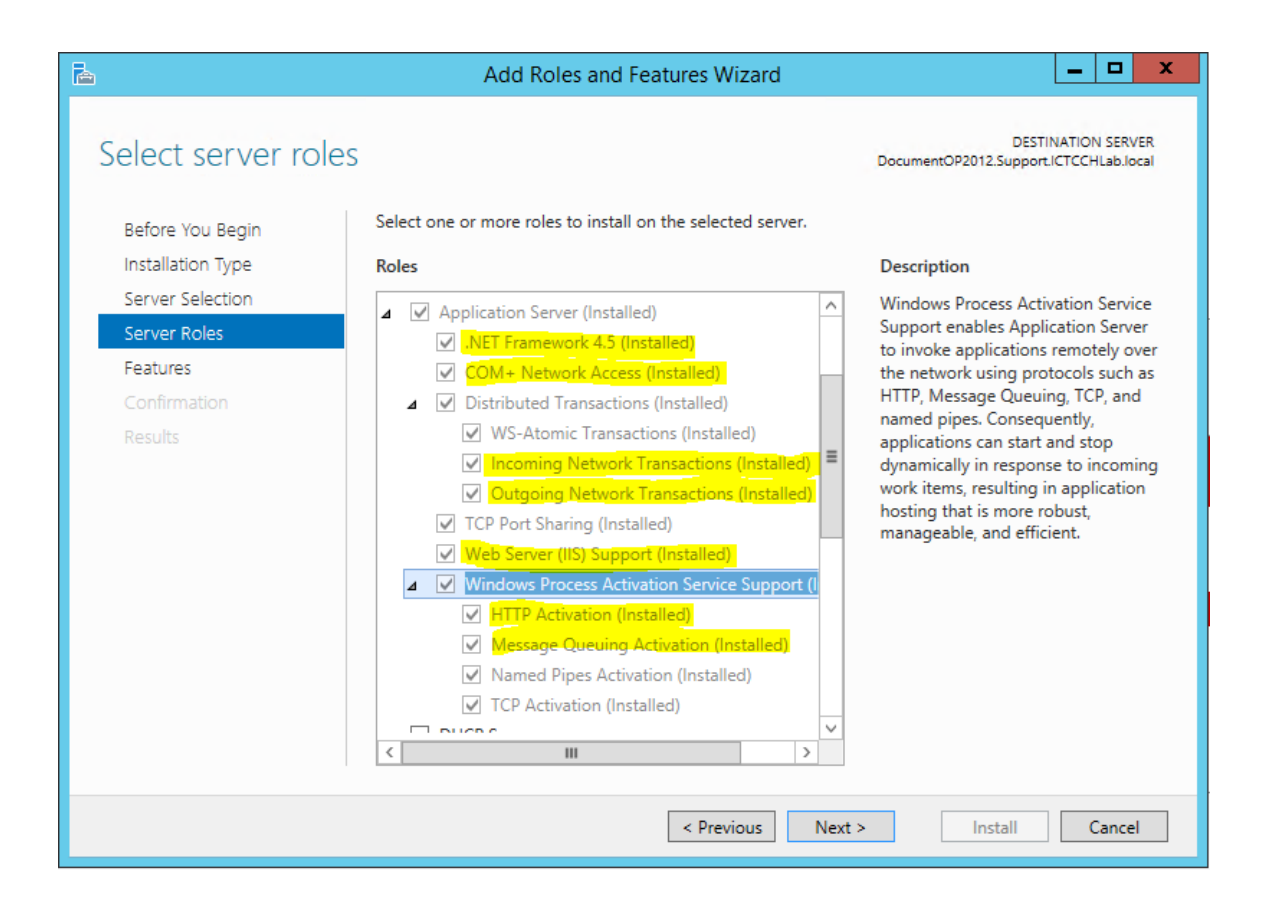

## **Configuring MSDTC**

- 1. Open Server Manager
- 2. Click Tools at the upper right corner and choose Component Services
- 3. Expand the Component Services down to Distributed Transaction Coordinator
- 4. Right click on Local DTC and select Properties.

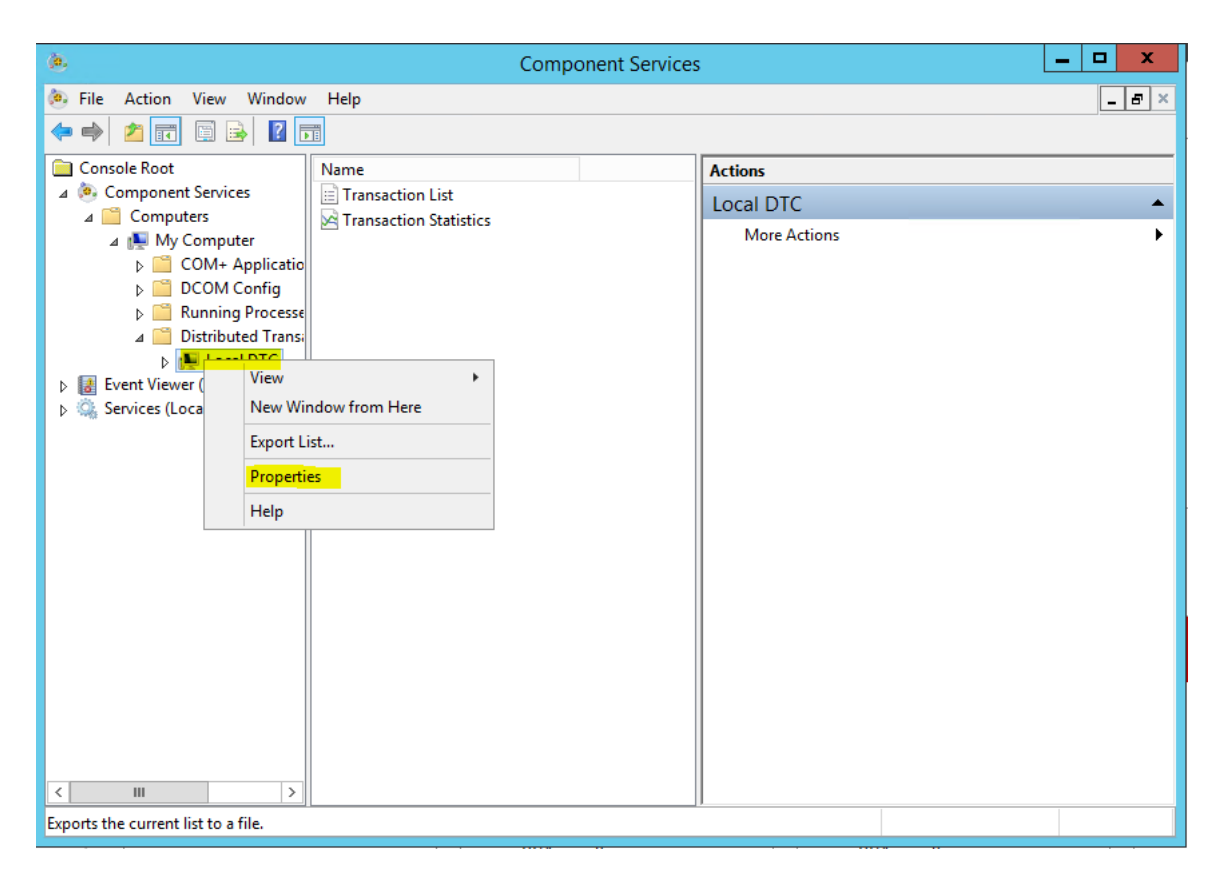

- 5. Click the security tab
- 6. Select the Network DTC Access check box
- 7. Transaction Manager Communication should be set to Allow Inbound and Allow Outbound
- 8. Select the No Authentication Required radio button

| Local DTC Properties ? X                                                                                                    |
|----------------------------------------------------------------------------------------------------|
| Tracing Logging Security                                                                                                    |
| Security Settings           Image: Security Settings           Image: Security Security Security Security Security Security Security Security Security Security Security Security Security Security Security Security Security Security Security Security Security Security Security Security Security Secu |
| Transaction Manager Communication         Image: Allow Inbound         Image: Mutual Authentication Required         Image: Incoming Caller Authentication Required         Image: No Authentication Required                                                                                                    |
| Enable XA Transactions                                                                                                    |
| DTC Logon Account<br>Account: NT AUTHORITY\NetworkService Browse<br>Password: Confirm password:                                                                                                    |
| Learn more about <u>setting these properties</u> .                                                                                                    |
| OK Cancel Apply                                                                                                    |

9. Select OK